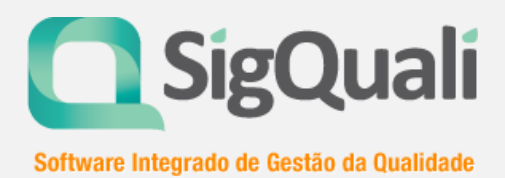

# Manual de Alterações Principais

Novo layout SigQuali®

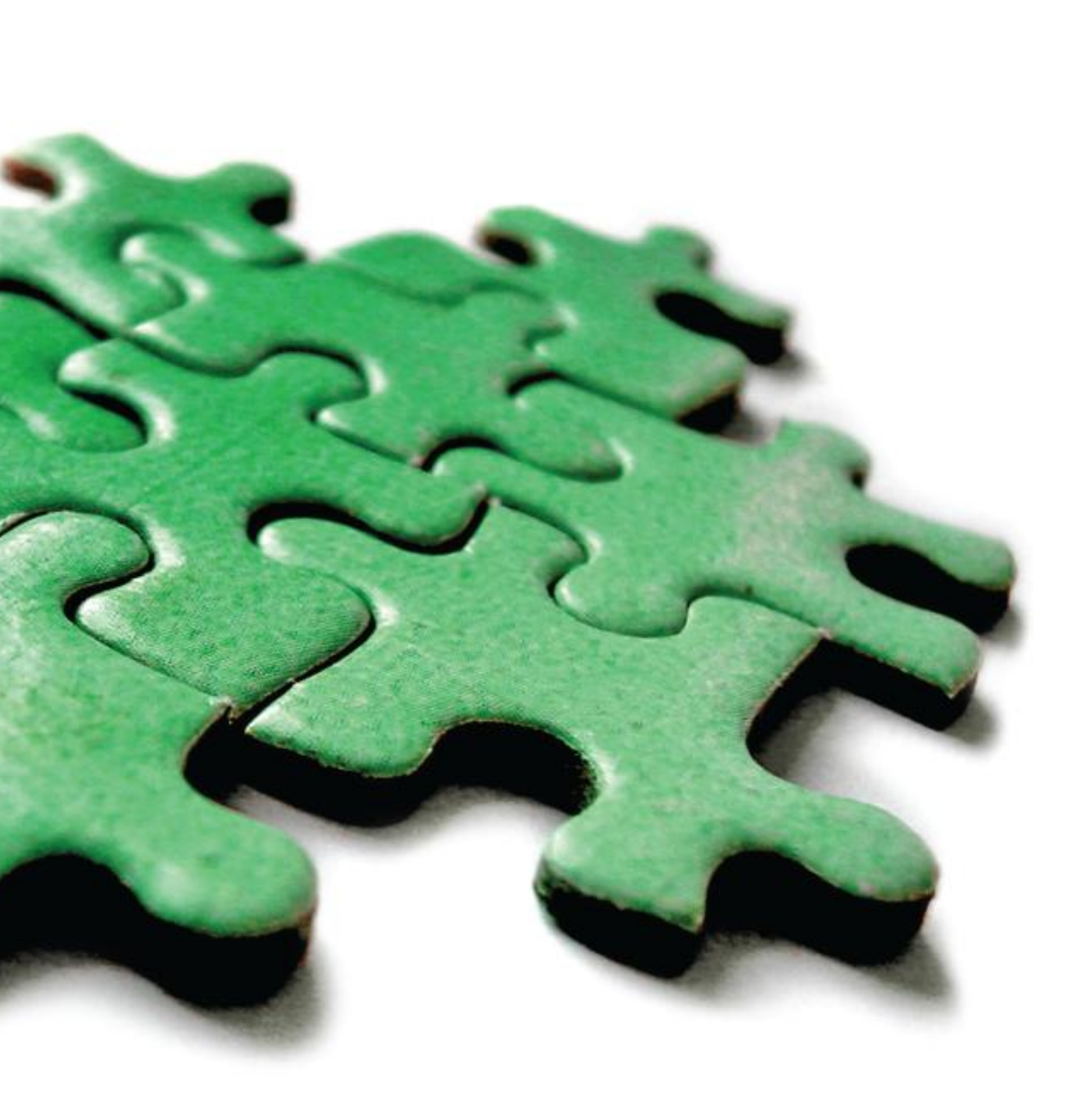

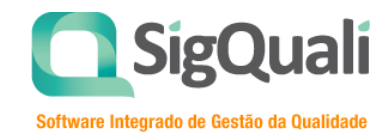

## Nova Janela de Login

O sistema conta com uma nova janela de login.

| Entrar no Sistema                                      |        |
|--------------------------------------------------------|--------|
| Atenção:<br>• As senhes não conferem. Tente novamente. | ×      |
| Nome do usuário Senha                                  |        |
|                                                        | Entrar |

#### Botão de Desconectar

O botão para sair do sistema, anteriormente localizado no rodapé de aplicação, passar a ficar no topo, à direita, conforme imagem abaixo:

| SigQuali                                                        | Bem-vindo,<br><b>fabricio.melo</b> | Você está em:<br>Sistema Integrado de Gestão de Qualidade | Pela instituição:<br>Selecione uma instituição. | 🖌 Ajuda 🙂 Sair |
|-----------------------------------------------------------------|------------------------------------|-----------------------------------------------------------|-------------------------------------------------|----------------|
| Indicadores • RNC's • Planos de Ações • Análises Críticas • Doc | cumentos 👻 BSC's 👻                 | DRG 👻 Gestão de Risco 👻 Preferências 👻 C                  | Seral 🔻 Ajuda 👻                                 |                |
| Você está em: Sistema Integrado de Gestão de Qualidade          |                                    |                                                           |                                                 |                |

### Disponibilização do novo Menu

Com o novo design do Sistema, o menu sempre ficará disponível na parte superior da tela e em uma nova ordem de disponibilização, conforme imagem abaixo:

| <b>SigQuali</b>                                         | Bem-vindo, Você está em:<br>glisia Sistema Integrado de Gestão de Qualidade IAG SAÚDE O Sair |  |
|---------------------------------------------------------|----------------------------------------------------------------------------------------------|--|
| Indicadores - Análises Críticas - Planos de Ações - RNC | 's ▼ Documentos ▼ BSC's ▼ Gestão Clínica ▼ Gestão Risco ▼ Apoio ▼                            |  |

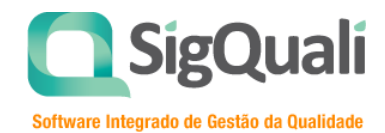

### Novo item de Menu "Apoio"

Os itens de menu Preferências, Geral e Ajuda passam a ser subitens do novo menu Apoio, conforme imagem abaixo:

| Indicadores - Análises Críticas - Planos de Ações - RNC's - Documentos | → BSC's → Gestão Clínica → | 🗝 Gestão Risco 🤋 Apoio 👻 |
|------------------------------------------------------------------------|----------------------------|--------------------------|
|                                                                        |                            | Preferências             |
| Você está em: Sistema Integrado de Gestão de Qualidade                 | Instituições               | Geral                    |
|                                                                        | Setores                    | Ajuda >                  |
|                                                                        | Usuários                   |                          |
|                                                                        | Parâmetros do sistema      |                          |
|                                                                        | Parâmetros da instituição  |                          |
|                                                                        | Parâmetros de E-mail       |                          |
|                                                                        | Solicitações de usuários   |                          |
|                                                                        | Pendências >               |                          |
|                                                                        | Consultas >                |                          |
|                                                                        | Gerar Arquivo Ocorrências  |                          |
|                                                                        |                            |                          |

#### Mensagens de Alerta

Para tornar mais claro, as mensagens de alerta passam a ficar abaixo dos Botões de Ação, e agora com a opção de fechar (

| dicadores 👻 RNC                                                                                                    | S's ▼ Planos de Ações ▼                                                                                              | Análises Críticas | - Documentos - BSC       | 's ▼ DRG ▼ | Preferências 👻 | Geral – Ajuda –        |                    |              |          |
|----------------------------------------------------------------------------------------------------|----------------------------------------------------------------------------------------------------|-------------------|--------------------------|------------|----------------|------------------------|--------------------|--------------|----------|
| Plano de A                                                                                                    | de Ação                                                                                                    |                   |                          |            |                |                        | F7-Novo            | ✓ F10-Gravar | F8-Abrir |
|                                                                                                    |                                                                                                    |                   |                          |            |                |                        |                    |              |          |
| Atenção:<br>Setor é obrigat<br>Nome é obrigat<br>Data de Elabor<br>Tipo de Ação é<br>Responsável é<br>Descrição do P | tório(a).<br>tório(a).<br>ação é obrigatório(a).<br>obrigatório(a).<br>obrigatório(a).<br>troblema é obrigatório(a). |                   |                          |            |                |                        |                    |              | Ä        |
| Planos de Ações                                                                                                    | Indicadores Vinculados                                                                                               | RNC Vinculados    | Ocorrências Diversas Vin | iculadas A | ções (5W2H)    | Análises de Resultados | Setores Envolvidos |              |          |
| etor                                                                                                    |                                                                                                    |                   |                          |            |                |                        |                    |              |          |
| ódigo N                                                                                                    | ome                                                                                                    |                   |                          | Q 0        |                |                        |                    |              |          |
|                                                                                                    |                                                                                                    |                   |                          |            |                |                        |                    |              |          |

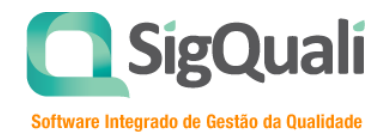

## Botões de Paginação

Os botões de navegação/paginação ficaram mais claros, conforme mostra a imagem abaixo:

| Indicadores 👻 RN                        | IC's 🔻 Planos de Ações 🔻 Análises C | Críticas 🔻 Documentos 👻 BS | C's ▼ DRG ▼ Pre        | ferências - Geral - Ajuda - |          |         |                       |
|-----------------------------------------|-------------------------------------|----------------------------|------------------------|-----------------------------|----------|---------|-----------------------|
| Você está em: Cad                       | astro de Indicadores                |                            |                        |                             |          |         |                       |
| Cadastro                                | de Indicadores                      |                            |                        |                             | Ø Limpar | F7-Novo | <b>Q</b> F9-Pesquisar |
| Código<br> <br>Setor<br>O Ativo O Inati | Nome                                |                            | Q 0                    |                             |          |         |                       |
|                                         |                                     | Primeira Anterior          | de 21 até 40 total: 17 | 33 Próxima Última           |          |         |                       |
| <u>Código</u>                           | Nome                                |                            | Setor                  | Nome do Setor               |          |         |                       |
| 2473                                    | ABSENTEÍSMO - ENF SC                |                            | 13                     | SEGURANÇA DO TRABALHO       |          |         |                       |
| 241                                     | ABSENTEÍSMO - ENF SC                |                            | 41                     | ENFERMAGEM SOCOR            |          |         |                       |
| 2474                                    | ABSENTEÍSMO - FAT                   |                            | 13                     | SEGURANÇA DO TRABALHO       |          |         |                       |

## Campos de Data (Calendário)

I

Para os campos no formato de Data, o pop-up de calendário foi substituído por um calendário

mais dinâmico, aberto na mesma página e com visual mais limpo e rápido. O botão (<sup>…</sup>) foi eliminado, sendo acionado ao selecionar o campo.

| licadores 🔻 RNC's   | •      | Planos  | de Aç    | ;ões ¬ | - <sub>А</sub> | nálise | s Crítica | : * Documentos * BSC's * DRG * Gestão de Risco * Preferências * Geral * Ajuda * |                |
|---------------------|--------|---------|----------|--------|----------------|--------|-----------|---------------------------------------------------------------------------------|----------------|
| cê está em: Relatos | de Nã  | o Coni  | ormid    | lades  |                |        |           |                                                                                 |                |
| Relatos de l        | Não    | Со      | nfoi     | rmi    | dad            | les    |           | 🖉 Limpar 📗 F7-Nov                                                               | Q F9-Pesquisar |
|                     |        |         |          |        |                |        |           |                                                                                 |                |
| Código              | Data d | lo Rela | to 🚔     |        |                |        | -         | Data da Ocorrencia                                                              |                |
|                     | 13/01  | 12012   |          | a a    |                |        |           | à                                                                               |                |
| Setor Relator       | +      | _       | Jul      | ho 20  | 12             | _      | -         |                                                                                 |                |
|                     | Do     | se      | Ie<br>06 | Qa     | QI             | se     | sa        |                                                                                 |                |
| Setor de Origem     | 24     | 25      | 26       | 2/     | 28             | 29     | 30        |                                                                                 |                |
|                     | 1      | 2       | 3        | 4      | 5              | 6      | í.        | Q 0                                                                             |                |
|                     | 8      | 9       | 10       | 11     | 12             | 13     | 14        |                                                                                 |                |
| Metodo de Detecção  | 15     | 10      | 1/       | 18     | 19             | 20     | 21        |                                                                                 |                |
|                     | 22     | 23      | 24       | 25     | 26             | 2/     | 28        |                                                                                 |                |
| Não conformidade    | 29     | 30      | 51       | 1      | 2              | 3      | 4         |                                                                                 |                |
|                     |        |         |          |        |                |        |           | Q 0                                                                             |                |

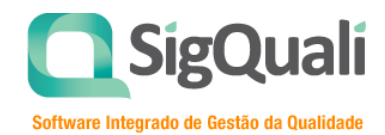

## Ações (5W2H) de um Plano de Ação

As ações já cadastradas para um plano de ação ficarão minimizadas, com a exibição inicial apenas do resumo. Para abrir de forma completa, basta clicar em qualquer parte do resumo, conforme imagem abaixo:

| Indicado | res → RNC's → Planos de Açõe                                                                                                    | s – Análises Críticas – | · Documentos → BSC's → DR                 | lG → Gestão de Risco                                              |                               | → Geral →  | Ajuda 👻          |         |            |
|----------|----------------------------------------------------------------------------------------------------|-------------------------|-------------------------------------------|-------------------------------------------------------------------|-------------------------------|------------|------------------|---------|------------|
| você est | á em: Plano de Ação                                                                                                    |                         |                                           |                                                                   |                               |            |                  |         |            |
| Pla      | no de Ação                                                                                                    |                         |                                           |                                                                   | N Clonar                      | F7-Novo    | ✔ F10-Gravar     | Excluir | 🛱 F8-Abrir |
| Planos   | : de Ações Indicadores Vinculad<br>O Quê : Fabricio Teste 123<br>Status : Em Andamento<br>Data Inicial : 04/06/2012<br>Data Final : 04/06/2012 | os RNC Vinculados       | Ocorrências Diversas Vinculadas           | Ações (5W2H)                                                      | Análises de Res               | ultados Se | tores Envolvidos |         |            |
| 2.       | O Quê                                                                                                    |                         | Resun<br>cadastrac<br>basta c<br>parte da | no de uma Aç<br>da. Para maxi<br>licar em qualo<br>a área de resu | aõo<br>mizar,<br>quer<br>umo. |            |                  |         |            |

#### Botões: Novo e Excluir para Registros em Abas

Os Botões: Novo e Excluir passam a ser mais claros e suas respectivas funções serão específicas do registro com um todo.

Estes novos botões poderão ser encontrados nos seguintes menus:

- Cadastro de Indicador,
- Cadastro de Plano de Ação,
- Cadastro de BSC,
- Cadastro de usuário,
- Cadastro de Setor.

No exemplo abaixo, o botão Novo irá gerar uma nova tela em branco para ser cadastrado um novo plano de ação. O botão de exclusão irá excluir todo o plano de ação, independentemente de qual aba estiver.

| /ocê está em: Plan | o de Ação   |                |             |                   |          |                  |        |               |          |
|--------------------|-------------|----------------|-------------|-------------------|----------|------------------|--------|---------------|----------|
| Plano de           | Ação        |                | × Exclu     | uir Plano de Ação | 🌑 Clonar | Novo Plano d     | e Ação | ✔ F10-Gravar  | F8-Abrir |
| Planos de Ações    | Indicadores | RNC Vinculados | Ocorrências | Ações (5W2H)      | Análise  | es de Resultados | Setore | es Envolvidos |          |
| Setor              |             |                |             |                   |          |                  |        |               |          |
| 158                | QUALIDADE   |                |             |                   | ٩ Ø      |                  |        |               |          |
| Código             | Nome        |                |             |                   |          |                  |        |               |          |
|                    |             |                |             |                   |          |                  |        |               |          |

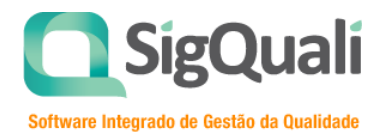

## Botões de Inclusão / Exclusão de um registro (como detalhe)

Os botões para incluir ou excluir registros de um detalhe, conforme exemplo abaixo, ficarão disponíveis à esquerda, acompanhando cada linha de detalhe.

| Plano d             | e Ação         |                |                               | 🗙 Excluir Plano de Aç | ão 🔊 Clonar        | Novo Plano de Ação    | F10-Gravar |
|---------------------|----------------|----------------|-------------------------------|-----------------------|--------------------|-----------------------|------------|
| Planos de Açõ       | es Indicadores | RNC Vinculados | Ocorrências                   | Ações (5W2H)          | Análises de Result | ados Setores Envolvid | los        |
| 1.<br>248<br>Anális | e Da           | ta Prevista    | Data de Análise<br>01/11/2011 | Encerrar Plano        | de Ação            |                       |            |
| 0                   |                |                |                               |                       |                    |                       |            |

Obs.: Para concretizar a ação, o botão F10-Gravar deverá ser acionado, conforme o funcionamento usual.

## Botões [Limpar] e [...]

Os botões Limpar e o ..., utilizados para tratar informações provenientes de janelas pop-ups, mudaram de visual, conforme imagem abaixo:

| Cadastro de Ir         | ndicadores |       | ,             | Limpar F7-Novo | <b>Q</b> F9-Pesquisar |
|------------------------|------------|-------|---------------|----------------|-----------------------|
| Código Nome            |            |       |               |                |                       |
| Setor                  |            |       |               |                |                       |
| C Ativo C Inativo 🖲 Am | ibos       |       |               |                |                       |
| <u>Códiqo</u>          | Nome       | Setor | Nome do Setor |                |                       |
|                        |            |       |               |                |                       |

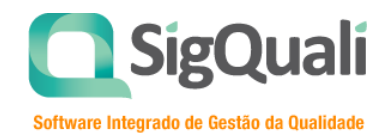

#### **Busca de Documentos**

Os filtros para o busca de documentos ficaram mais restritos conforme mostra a figura abaixo. Para outras opções de filtro, basta clicar em **"Mais filtros"** 

| Si          | gQuali                                       |                                                   | Boa tarde,<br>Ronan                                             | Você está em:<br>Pesquisa de doci | Pela instituiç<br>umentos SigQuali | zão: 🖉 Ajuda 🖉 Sair          |
|-------------|----------------------------------------------|---------------------------------------------------|-----------------------------------------------------------------|-----------------------------------|------------------------------------|------------------------------|
| Indicadores | s → RNC's → Plano:                           | s de Ações 👻 Análises C                           | ríticas <b>- Documentos -</b> B                                 | SC's - DRG - Pr                   | eferências 🔻 Geral 👻               |                              |
| Você está ( | em: Início → Documento                       | s ⊢ Consultas                                     |                                                                 | K                                 |                                    | Exibir: 15 registros         |
| Тірс        | os de Indicador                              | res                                               |                                                                 | ✓ Mais filtros                    | 🖉 Limpar 🖹 Novo                    | (F7) <b>Q</b> Pesquisar (F9) |
| Códig       | o Setor                                      | Tipo                                              | Titulo                                                          | o de documento                    | Q<br>o Formato Revisão?            | Documentos Controla<br>Sim   |
| 26150       | Custos, Orçamento e<br>Financeiro-supervisão | Análise de desempenho<br>de fornecedores críticos | Análise de desempenho de<br>fornecedores crítica 2º sem<br>2011 | 0 12/03/2012                      | E Não                              | U • A C 1                    |
| 26150       | Custos, Orçamento e<br>Financeiro-supervisão | Análise de desempenho<br>de fornecedores críticos | Análise de desempenho de<br>fornecedores crítica 2º sem<br>2011 | 0 12/03/2012                      | E Não                              | U • 4 C 1                    |
| 26150       | Custos, Orçamento e<br>Financeiro-supervisão | Análise de desempenho<br>de fornecedores críticos | Análise de desempenho de<br>fornecedores crítica 2º sem<br>2011 | 0 12/03/2012                      | E Não                              | U • A C 1                    |

Alguns campos foram substituídos por figuras conforme relacionado abaixo:

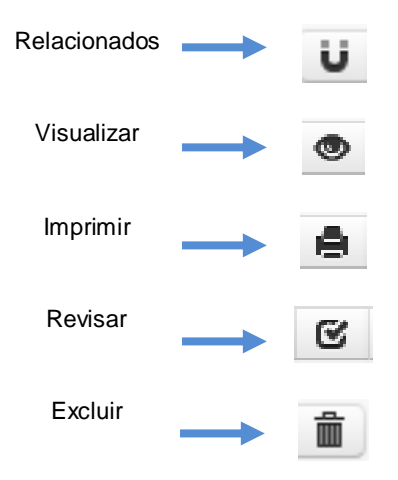